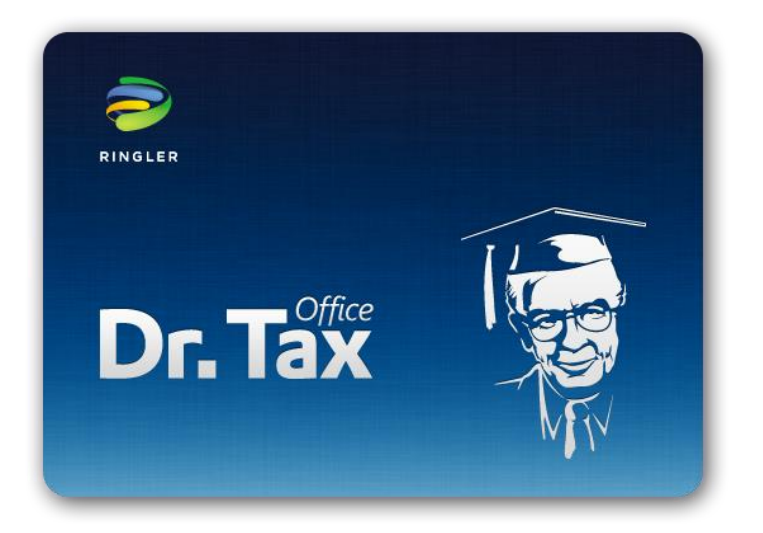

# Dr. Tax Office 3.0 avec ORIENTDB (remplace H2) Installation monoposte Windows, Mac, Linux

## Table des matières

| I.   | Introduction<br>Ce que vous devrez savoir avant l'installation   | <b>3</b><br>3 |
|------|------------------------------------------------------------------|---------------|
| II.  | Sauvegarde de la base de données                                 | 3             |
| III. | Installation Java<br>Télécharger Java et faire l'installation    | <b>3</b><br>3 |
| IV.  | Prestation de la maison Ringler pour l'installation SQL Server   | 3             |
| v.   | Installation Dr. Tax Office                                      | 4             |
|      | Téléchargez le software d'installation Dr. Tax Office            | 4             |
|      | Programme d'installation et Java                                 | . 4           |
|      | Windows                                                          | . 4           |
|      | MAC                                                              | . 5           |
|      | Linux                                                            | . 5           |
|      | Choix de la langue                                               | . 5           |
|      | Procédure d'installation                                         | 6             |
|      | Type d'installation (Monoposte - réseau)                         | 6             |
|      | Choisir les chemins d'installation                               | . 7           |
|      | Type d'installation (configuration de base - différents modules) | 8             |
|      | Vérification de la configuration d'installation                  | 8             |
|      | Téléchargement des modules à installer                           | 9             |
|      | Installation Dr. Tax Office terminé 1                            | 10            |
|      | Activation de la licence                                         | 11            |
|      | Confirmer l'activation de la licence                             | 11            |
|      | Réglages de l'application - Mise à jour des programmes1          | 13            |
|      | Service desk Dr. Tax Office, Suisse romande                      | 14            |
|      | Les produits de Dr. Tax Office 3.0 1                             | 15            |

# I. Introduction

## Ce que vous devrez savoir avant l'installation

Ce mode d'emploi est mis à disposition par la maison Ringler Informatique SA au moment de la livraison du produit Dr. Tax Office. Il s'agit du mode d'emploi de l'installation de base qui se fait une seule fois sur le serveur. Il est évident, que les différents pas et impression d'écran varies selon la version du système exploitation.

Veuillez noter que les différentes étapes et exemples sont à considérer comme des propositions pour respecter une installation standard. Vous pouvez adapter et personnaliser la configuration standard à vos propre processus interne et mais ces changements sont assujettie à votre propre responsabilité. La procédure d'installation a été faite aussi intuitif et convivial que possible. Nous avons résumé les étapes d'installation les plus importantes.

Veuillez vérifier que:

- □ vous disposez des droits d'administrateur du serveur
- vous avez partagé les dossiers de destination (contrôle total)
- vous disposez de suffisamment d'espace disque et de mémoire Ram
- **que votre système est à jour**
- que vous avez besoin d'une connexion internet depuis le serveur et qu'il faut installer Java.

Il est aussi important de savoir que vous devez éventuellement désactiver votre antivirus.

## II. Sauvegarde de la base de données

Ringler Informatique SA n'est pas responsable des sauvegardes. Contactez votre spécialiste informatique afin d'intégrer le backup de la base de données dans votre système de sauvegarde. Nous restons bien entendu à votre disposition pour vous aider de trouver le bon logiciel.

## III. Installation Java

## Télécharger Java et faire l'installation

Pour pouvoir installer Dr. Tax Office votre système doit avoir Java installé (version 1.7 ou supérieur). Vous pouvez gratuitement télécharger la dernière version Java en utilisant le lien suivant:

http://www.java.com/fr/

Suivez les instructions du site.

## **IV.** Prestation de la maison Ringler pour l'installation SQL Server

Ce manuel et les différents exemples sont mis à disposition par la maison Ringler Informatique au moment de la livraison du logiciel. Des modifications et adaptations des différentes étapes d'installation peuvent être apportées sans préavis écrit par le fabricant.

Veuillez prendre note que les différentes étapes et informations présentées sont des exemples. Les adaptations aux besoins des règles internes de votre société sont sous votre propre responsabilité.

La procédure d'installation a été conçue de manière simple, intuitive et conviviale. Nous vous avons résumé les étapes les plus importants dans ce document.

# V. Installation Dr. Tax Office

Nous vous conseillons de toujours télécharger Dr. Tax Office depuis notre serveur.

## Téléchargez le software d'installation Dr. Tax Office

#### Windows:

<u>http://webupdate.ringler.ch/DrTUS/FileService?product=DrTaxInstaller&architecture=x86</u> Linux:

http://webupdate.ringler.ch/DrTUS/FileService?product=DrTaxInstaller&architecture=i386 Mac:

http://webupdate.ringler.ch/DrTUS/FileService?product=DrTaxInstaller&architecture=ppc

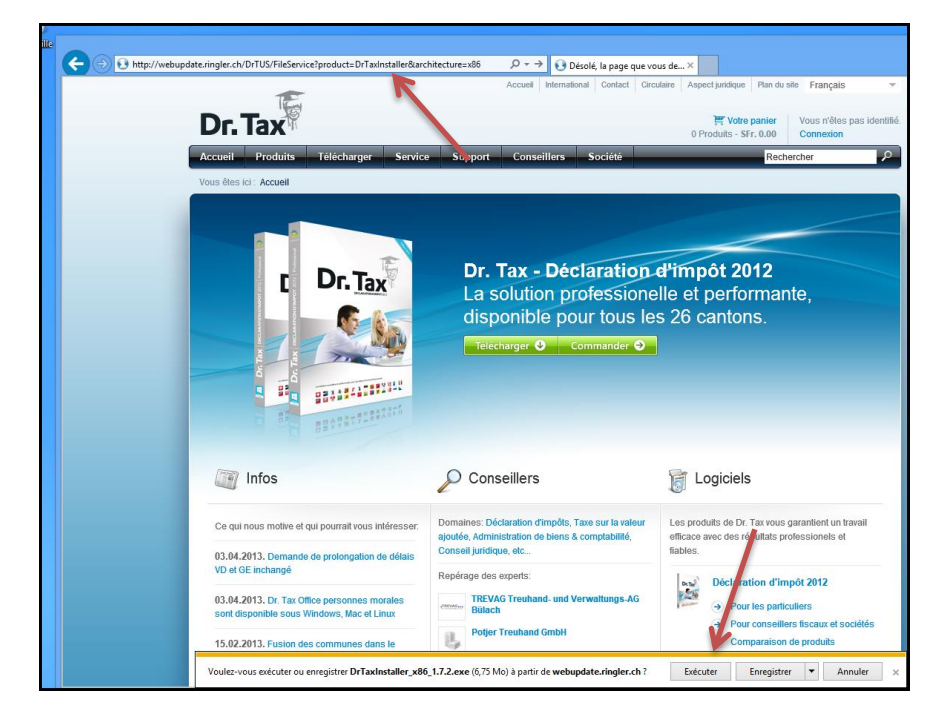

## Programme d'installation et Java

Le programme d'installation ainsi que Dr. Tax Office a besoin de Java.

#### Windows

Si le programme d'installation ne trouve pas une version Java sur le système, vous recevez le message suivant:

|                                                                                                    | Assistant install4j             | × |  |
|----------------------------------------------------------------------------------------------------|---------------------------------|---|--|
| L'assistant install4j n'a pu localiser aucun Java(TM)<br>Runtime Environment sur votre système. Vous pouvez<br>sélectionner ou télécharger un JRE 32-bit adapté.<br>(version minimum : 1.7) |                                 |   |  |
|                                                                                                    | Chargement Localisation Annuler |   |  |

Chargement: Le programme cherche lui-même la version Java

Localisation: Le programme demande je chemin où se trouve Java, il doit donc avoir une version Java sur la machine.

Annuler: Le programme d'installation sera interrompu.

## MAC

Le programme vérifie si vous avez la bonne version de Java, si ce n'est pas le cas, le programme vous propose directement une mise à jour de Java.

#### Linux

Le programme vérifie si vous avez la bonne version de Java, si ce n'est pas le cas, le programme vous propose directement une mise à jour de Java.

Pour pouvoir démarrer l'installation sous Linux, vous devez travailler dans le mode Terminal. Ouvrez le terminal et introduisez les commandes suivantes:

- 1) ls (affiche le contenu du répertoire)
- 2) cd Desktop (change dans le répertoire Desktop, respectez les minisucule/majuscule)
- 3) Is (vérifiez que le fichier .sh existe)

4) ./nom\_du\_fichier.sh (exécute le programme d'installation, il faut impérativement mettre ./ avant le fichier afin que le programme puisse être exécuter.

| 🥵 🖶 🕛 test@vm-ubuntu64: ~/Deskto | op                                  |
|----------------------------------|-------------------------------------|
| test@vm-ubuntu64:~\$ ls          |                                     |
| Desktop                          | error.log                           |
| Documents                        | examples.desktop                    |
| Downloads                        | fontconfig                          |
| DrTax-2012-05-15_14.37.20.log    | FormManager-2012-05-18_10.43.03.log |
| DrTax-2012-05-15_15.08.30.log    | FormManager-2012-05-18_10.43.24.log |
| DrTax-2012-05-15 15.40.48.log    | JPTax_2013                          |
| DrTax-2012-05-15_17.05.58.log    | Music                               |
| DrTax-2012-05-22_14.57.58.log    | NidwaldenTax_2013                   |
| DrTaxAT                          | Pictures                            |
| DrTaxAT-2012-05-16 08.36.14.log  | Public                              |
| DrTaxAT-2012-06-26 14.28.28.log  | SnapformManager                     |
| DrTaxAT-2012-06-26 14.36.55.log  | SnapFormViewer                      |
| DrTaxOfficeCH                    | Templates                           |
| DrTaxPL-2012-05-18 09.43.03.log  | Videos                              |
| test@vm-ubuntu64:~\$ cd Desktop  |                                     |
| test@vm-ubuntu64:~/Desktop\$ ls  |                                     |
| DrTaxInstaller_1386_3.1.3.sh N   | idwaldenTax 2013.desktop            |
| Dr. Tax Office.desktop S         | napform Manager.desktop             |
| Dr. Tax Österreich.desktop S     | napform Viewer.desktop              |
| JPTax 2013.desktop               |                                     |
| test@vm-ubuntu64:~/Desktop\$ ./D | rTaxInstaller 1386 3.1.3.sh 4       |

## Choix de la langue

Veuillez choisir la lanque qui vous convient pour l'installation, vous pouvez choisir entre anglais, français, allemand et italien.

| * | Sélection de la langue 🛛 🗕 🗖 🗙     |
|---|------------------------------------|
|   | Veuillez sélectionner une langue : |
|   | Français 🗸 🗸                       |
|   | OK Annuler                         |

## Procédure d'installation

L'Assistant de la procédure d'installation sera lancé, veuillez suivre les instructions en cliquant sur Suivant.

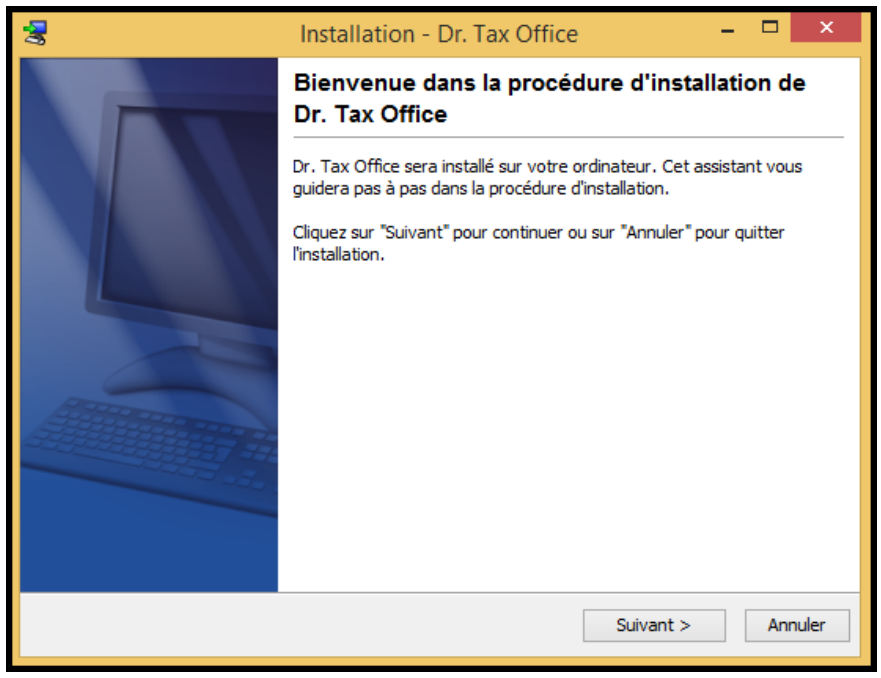

## Type d'installation (Monoposte - réseau)

Vous pouvez choisir entre 2 types d'installation:

#### Installation mono-poste (sur 1 seul poste de travail):

Une installation monoposte peux seulement se faire sur **un** poste de travail et pour **un seul** utilisateur. Il est vivement déconseillé d'installer la base de données ORIENTDB (remplace H2) sur un serveur et le programme sur un poste de travail.

| 2                                                                                                    | Installation - Dr. Tax Office 🛛 🗕 🗖 🔜                              |      |  |  |
|----------------------------------------------------------------------------------------------------|--------------------------------------------------------------------|------|--|--|
| Type<br>Sél                                                                                                    | e d'installation<br>ectionnez le type d'installation:              | 1 AN |  |  |
|                                                                                                    | Installation mono-poste<br>Installe de Dr. Tax sur cet ordinateur. |      |  |  |
| Installation réseau (sur le serveur)<br>Cette option installe le Dr Tax Application Server pour un accès centralisé s<br>réseau.<br>IMPORTANT: Vous devez effectuer l'installation directement sur le serveur. |                                                                    |      |  |  |
| install4j                                                                                                    | < Précédent Suivant > Annuler                                      |      |  |  |

## Choisir les chemins d'installation

Vous pouvez attribuer les répertoires pour l'application concernant le serveur et de données.

#### A Nous vous conseillons de ne pas modifier les chemins par défaut.

! Les chemins de l'application serveur et des données doivent impérativement être local et ne doivent pas déjà exister. Tous les utilisateurs doivent dipsoer des droits d'écriture dans les dossiers spécifié. Par contre, les répertoires ne doivent pas obligatoirement être partagés.

|             | Installation - Dr. Tax Office 🛛 🗕 🗖 🗙                                                                                                    |  |  |  |  |  |
|-------------|----------------------------------------------------------------------------------------------------|--|--|--|--|--|
| Sél<br>O    | ectionner le chemin d'installation<br>ù est-ce que les applications et données doivent être installées ?                                                                                                    |  |  |  |  |  |
| F           | Prière de sélectionner le répertoire où vous souhaitez installer les applications et données.<br>IMPORTANT: Tous les utilisateurs doivent disposer des droits d'écriture dans le dossier des<br>données spécifié. |  |  |  |  |  |
|             | Chemin d'Installation pour les applications C+\Program Files (x86)\DrTayOfficeCH\anns Parcourir                                                                                                    |  |  |  |  |  |
|             |                                                                                                    |  |  |  |  |  |
|             | Chemin d'installation pour les données                                                                                                    |  |  |  |  |  |
|             | C:\ProgramData\DrTaxOfficeCH\data Parcourir                                                                                                    |  |  |  |  |  |
|             | <b>IMPORTANT:</b> Prière de ne pas installer les données dans le répertoire "Programmes" ou "Windows". Ces répertoires sont éventuellement verrouillés (par exemple sous Windows 7).                              |  |  |  |  |  |
|             |                                                                                                    |  |  |  |  |  |
| tende II At |                                                                                                    |  |  |  |  |  |
| install.    | < Précédent Suivant > Annuler                                                                                                    |  |  |  |  |  |

#### Vous pouvez créer un raccourci sur le bureau

| 😹 Installation - Dr. Tax Office 🛛 – 🗖 🗙                                                                                                    |  |
|----------------------------------------------------------------------------------------------------|--|
| Sélection des tâches supplémentaires           Quelles sont les tâches additionnelles que vous désirez exécuter ?                                    |  |
| Sélectionnez les tâches additionnelles que l'assistant d'installation doit exécuter pendant l'installation<br>de Dr. Tax Office, diquez sur Suivant. |  |
| ✓ Créer une icône sur le Bureau                                                                                                    |  |
|                                                                                                    |  |
|                                                                                                    |  |
|                                                                                                    |  |
|                                                                                                    |  |
| <pre>rinstail+j <précédent suivant=""> Annuler </précédent></pre>                                                                                    |  |

## Type d'installation (configuration de base - différents modules)

Sélectionnez de préférence uniquement l'installation de la configuration de base, le programme recherche plus tard les modules spécifiques à installer.

| 😹 Installation - Dr. Tax Office – 🗖 🗙                                                                                                    |   |
|----------------------------------------------------------------------------------------------------|---|
| Installations-Optionen<br>Sélectionnez les options d'installation.                                                                                                    | 5 |
| Type d'installation<br>Si vous installez la configuration de base, vous pouvez télécharger les modèles de formulaire<br>lors de l'application du program.<br>() Installer uniquement la configuration de base<br>() Installer la configuration de base et les modèles de formulaire |   |
| Paramètres de proxy<br>Pour l'installation, Dr. Tax va télécharger les derniers composants.<br>Utiliser un serveur proxy pour l'accès à l'Internet                                                                                                    |   |
| install4j                                                                                                    |   |

## Vérification de la configuration d'installation

Le programme vous affiche une dernière fois la configuration future. C'est le dernier moment pour pouvoir modifier des données (Précédent) ou d'annuler l'installation.

| 3     | Installation -                                                                          | Dr. Tax Office – 🗖 🗙                                                                                            |
|-------|-----------------------------------------------------------------------------------------|----------------------------------------------------------------------------------------------------|
| Co    | ontrôlez la configuration d'installation.<br>Souhaitez-vous de modifier les paramètres? | The second second second second second second second second second second second second second second second se |
|       | L'assistant d'installation a identifié maintenant tou<br>installation.                  | utes les informations nécessaires pour lancer l'                                                                |
|       | Paramètres                                                                              | Valeur                                                                                                    |
|       | Mode d'installation                                                                     | Installation mono poste                                                                                         |
|       | Répertoire de destination pour les programmes                                           | C:\Program Files (x86)\DrTaxOfficeCH\apps                                                                       |
|       | Répertoire de destination pour les données                                              | C:\ProgramData\DrTaxOfficeCH\data                                                                               |
|       | Créer un raccourci dans le menu Démarrer so                                             | Non                                                                                                    |
|       | Créer un icone bureau                                                                   | Oui                                                                                                    |
|       | Créer un raccourci dans le barre de lancemen                                            | Non                                                                                                    |
|       |                                                                                         |                                                                                                    |
|       |                                                                                         |                                                                                                    |
|       |                                                                                         |                                                                                                    |
|       |                                                                                         |                                                                                                    |
| insta | 4i                                                                                      |                                                                                                    |
| 11302 | - y                                                                                     | < Précédent Suivant > Annuler                                                                                   |

## Téléchargement des modules à installer

Confirmer le téléchargement des modules à installer. Le téléchargement prend quelques minutes.

| S Installation                                                                               | - Dr. Tax Off     | ïce           | - 🗆 ×   |
|----------------------------------------------------------------------------------------------|-------------------|---------------|---------|
| Téléchargement des composants à installe<br>Les composants nécessaires pour l'installation s | eront téléchargés |               | Ţ       |
| Composants                                                                                   | Version           | Taille        | État    |
| Dr. Tax Office                                                                               | 3.1.25            | 10 200 Ko     |         |
| Base de données (H2)                                                                         | 1.3.168           | 2 394 Ko      |         |
| Interface pour MS SQL Server 2005+                                                           | 1.2.5             | 285 Ko        |         |
| Interface pour Oracle 11+                                                                    | 11.2.3            | 3 408 Ko      |         |
| Générateur de rapports                                                                       | 500.0.2           | 7 141 Ko      |         |
| Librairie Java XML (JDom)                                                                    | 1.1.0             | 143 Ko        |         |
| Librairie Java XPath (Jaxen)                                                                 | 1.1.1             | 196 Ko        |         |
| Librairie Java Sécurité (BouncyCastle)                                                       | 1.47.1            | 1 669 Ko      |         |
| Interfaces calculateur fiscal                                                                | 1.4.16            | 200 Ko        |         |
| Librairie Java XML Binding (Jaxb)                                                            | 500.1.1           | 1 089 Ko      |         |
| Librarie daccès aux fichiers transactionnel                                                  | 3.0.2             | 725 Ko        |         |
| ıstall 4j                                                                                    |                   |               |         |
|                                                                                              | < Précédent       | Télécharger > | Annuler |

#### L'installation commence

|                                                       | Installation                               | - Dr. Tax Offic          | e             |      | × |
|-------------------------------------------------------|--------------------------------------------|--------------------------|---------------|------|---|
| Téléchargement des comp<br>Les composants nécessaires | osants à installe<br>pour l'installation s | er<br>eront téléchargés. |               |      | P |
| Composants                                            |                                            | Version                  | Taille        | État |   |
| Dr. Tax Office                                        |                                            | 3.1.25                   | 10 200 Ko     |      |   |
| Base de données (H2)                                  |                                            | 1.3.168                  | 2 394 Ko      |      |   |
| Interface pour MS SQL Serv                            | /er 2005+                                  | 1.2.5                    | 285 Ko        |      |   |
| Interface pour Oracle 11+                             |                                            | 11.2.3                   | 3 408 Ko      |      |   |
| Générateur de rapports                                |                                            | 500.0.2                  | 7 141 Ko      |      |   |
| Librairie Java XML (JDom)                             |                                            | 1.1.0                    | 143 Ko        |      |   |
| Librairie Java XPath (Jaxen)                          | )                                          | 1.1.1                    | 196 Ko        |      | 1 |
| Librairie Java Sécurité (Bou                          | ncyCastle)                                 | 1.47.1                   | 1 669 Ko      |      | 1 |
| Interfaces calculateur fiscal                         |                                            | 1.4.16                   | 200 Ko        |      |   |
| Librairie Java XML Binding (.                         | Jaxb)                                      | 500.1.1                  | 1 089 Ko      |      |   |
| Librarie daccès aux fichiers                          | transactionnel                             | 3.0.2                    | 725 Ko        |      |   |
| Progrès                                               |                                            | < Précédent              | Télécharger > | Ann  |   |
|                                                       |                                            |                          | 201           | L    |   |

## Installation Dr. Tax Office terminé

A la fin de l'installation, vous recevez la confirmation que le programme à terminer l'installation serveur.

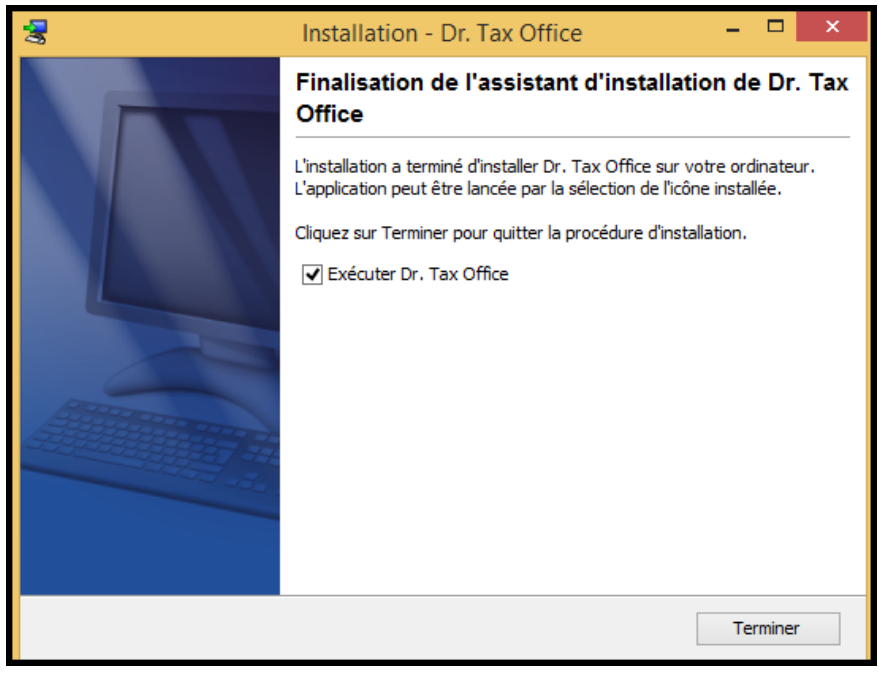

## Activation de la licence

Dès que vous ouvrez pour la première fois le programme Dr. Tax Office vous devez saisir le(s) code(s) licence(s). Veuillez l'introduire le numéro de licence et cliquez sur **Activation en ligne par Internet.** Vous pouvez également depuis ici acquérir une nouvelle licence via notre online-shop en cliquant sur Acheter une licence. Si vous payez avec la carte de crédit, vous recevez directement les codes licences par e-mail.

| Activation de la licence                                                 |                                   | × |
|--------------------------------------------------------------------------|-----------------------------------|---|
| Activation de la licence                                                 |                                   |   |
|                                                                          |                                   |   |
| 1. Veuillez saisir votre numéro de licence :                             | 🛱 Acheter une licence             |   |
| Numéro de licence                                                        |                                   | ~ |
|                                                                          | Coller à partir du presse-papiers |   |
| 2. Veuillez choisir la méthode d'activation :                            |                                   |   |
| Activation en ligne par Internet                                         |                                   |   |
| Activer la licence via une connexion Internet sécurisée.                 |                                   |   |
| Activation par e-mail                                                    |                                   |   |
| Une licence activée est envoyée sous forme de fichier joint à un e-mail. |                                   |   |
|                                                                          |                                   |   |
|                                                                          |                                   |   |
|                                                                          |                                   |   |
|                                                                          |                                   |   |
|                                                                          |                                   |   |
|                                                                          |                                   |   |
|                                                                          | Continuos on mode dám             |   |
|                                                                          | Continuer en mode dem             | • |

## Confirmer l'activation de la licence

L'activation doit se faire par installation et non par poste. Elle se fait via notre serveur, le nombre d'activation est limité. Si vous changez votre serveur ou l'adresse IP et vous devez faire une nouvelle installation, vous devez reintorduire et réactiver les licences. Si vous activez trop souvent le produit, l'activation ne peut se faire.

Dans tous les cas, vous pouvez continuer l'installation en mode démo. Vous pouvez donc activer le programme plus tard.

| 5                                                                                               | Activation de la licence                                                                                                    | ×  |
|-------------------------------------------------------------------------------------------------|----------------------------------------------------------------------------------------------------|----|
| Activation de l                                                                                 | a licence                                                                                                    |    |
| Activation de licer<br>Pour activer votre licenc<br>Si votre organisation uti<br>Réglages proxy | ice en ligne<br>:e en ligne, vous devez avoir une connexion Internet. Ce mode d'activation permet d'activer la licence immédiatement<br>lise un serveur proxy, il se peut que vous deviez configurer les réglages proxy à l'aide du lien indiqué ci-après. | t. |
|                                                                                                 | Retour Activer Annuler                                                                                                    |    |
|                                                                                                 |                                                                                                    | _  |

Une fois que l'activiation correctement faite, le serveur commence à télécharger et installer les différents modules en arrière plan. Avant de commencer de faire des tests, il faut donc laisser au serveur le temps d'installer les programmes. Vous pouvez voir l'avancement de l'installation sous Administration - Updates. Si vous avez des erreurs en essaiant un module, vérifier que le programme est bien installé.

| 5                                 | Activation de la licence |                        | ×  |
|-----------------------------------|--------------------------|------------------------|----|
| Activation de la licence          |                          |                        |    |
|                                   |                          |                        |    |
| La licence est maintenant activée |                          |                        |    |
| Activer une autre licence         |                          |                        |    |
|                                   |                          |                        |    |
|                                   |                          |                        |    |
|                                   |                          |                        |    |
|                                   |                          |                        |    |
|                                   |                          |                        |    |
|                                   |                          |                        |    |
|                                   |                          |                        |    |
|                                   |                          |                        |    |
|                                   |                          |                        |    |
|                                   |                          |                        |    |
|                                   |                          |                        |    |
|                                   |                          |                        |    |
|                                   |                          |                        |    |
|                                   |                          | Retour Terminer Annule | er |
|                                   |                          |                        |    |

## Réglages de l'application - Mise à jour des programmes

Dans le programme sous Réglages vous pouvez définir certains paramètres pour le client mais aussi pour le serveur

| 5                                               | Dr. Tax Office: Déclaration d'impôts personnes physiques | - • ×                       |
|-------------------------------------------------|----------------------------------------------------------|-----------------------------|
| Dr. Tax Office                                  |                                                          | Administrateur: Juerg 👻 🚫 🏟 |
| ACCUEIL IMPORT / EXPORT SÉCURITÉ AFFICHAGE AIDE |                                                          | ~                           |
| 6                                               | Réglages de l'application                                | ×                           |
| Réglages de l'application                       |                                                          |                             |
| général proxy Authentification                  | Profil                                                   |                             |
| Mises à jour                                    | Mettre à jour des modules i 🔻                            |                             |
| Langue                                          | français 🔻                                               |                             |
| Taille de police                                | Normal 👻                                                 |                             |
| Max. mémoire de travail                         | 256 <b>•</b> KB                                          |                             |
| Afficher les documents de l'année précédente    |                                                          |                             |
| Ces modifications ne seront effectives qu       | 'après un redémarrage du programme.                      |                             |
|                                                 |                                                          | Annuler OK                  |

#### Réglage général

#### Mise à jour:

Dans le cas d'une **installation réseau**, seul l'**administrateur** peut modifier ces paramètres. Le programme cherche automatiquement les dernières mises à jours dès que vous accédez au programme.

Les mises à jour se font **toujours par le serveur**, jamais via le client. **Ces paramètres concerne le serveur et non le client**. Vous pouvez uniquement définir, si le serveur met automatiquement tous **les modules disponibles à jour** ou si vous voulez faire des **mises à jour manuelle** (déconseillé). Dans une installation **mono-poste** par contre vous pouvez encore choisir **Mettre à jour les modules installés**. Cela évite d'avoir trop de programmes installés.

#### Langue, Taille de police, Naviation

Ce sont des réglages qui concerne chaque poste de travail et l'utilisateur peut modifier lui-même. Après un changement le programme va redémarrer.

#### Max. mémoire de travail

En cas de besoin, vous pouvez augmenter la mémoire maximume, 256MB est le minimum.

# Service desk Dr. Tax Office, Suisse romande

Notre bureau à Lausanne:

Av. des Boveresses 42 1010 Lausanne

Pour plus d'information, notre service desk reste à votre entière disposition via e-mail <u>supports.impots@ringler.ch</u> ou par téléphone 021 560 30 00.

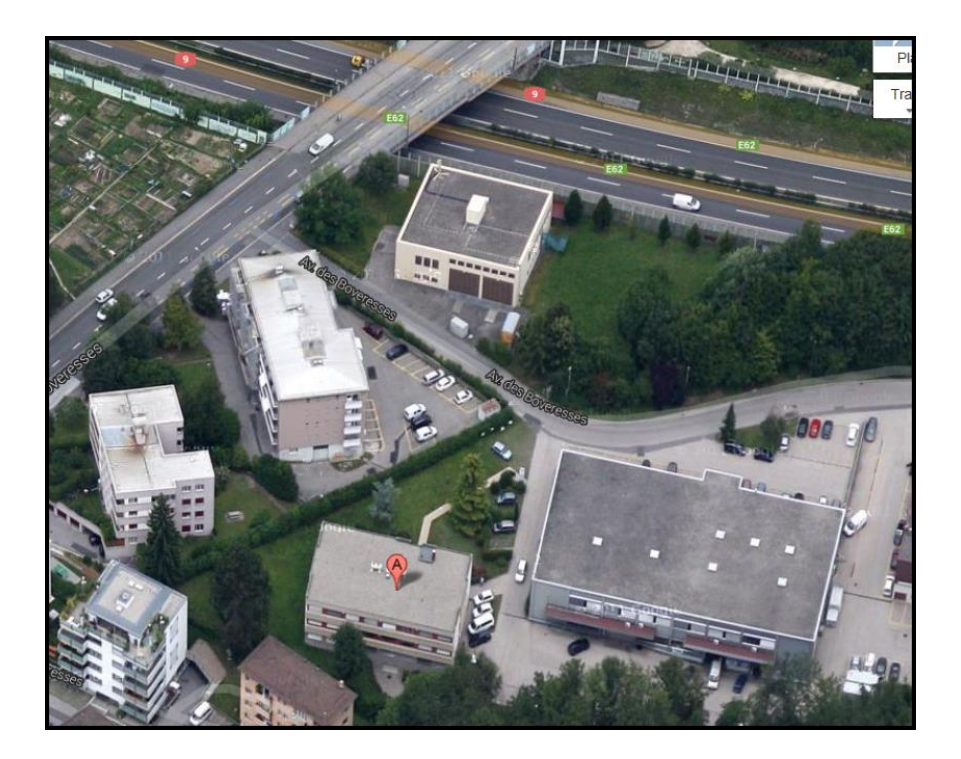

## Les produits de Dr. Tax Office 3.0

Ringler Informatique SA développe des **logiciels standards** pour les déclarations d'impôts et des formulaires électroniques. Parmi nos clients nous pouvons compter des utilisateurs privés, des administrations publiques, PME ainsi que des holdings Suisse et à l'étranger. Nos produits sont implantés en Suisse et à l'étranger.

#### **Dr. Tax Professional**

Programme pour établir des déclarations d'impôts pour personnes physiques et morales.

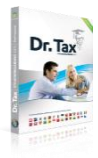

Dr. Tax est le logiciel certifié pour les 26 cantons Suisse et la principauté de Lichtenstein. Grace à son évolutivité le programme Dr. Tax est la solution optimale pour les privées, les professionnels, les conseillers fiscaux et les administrations.

Le module iFile permet d'utiliser les services WEB des différents cantons pour un téléversement, demande de prolongation des délais etc.

#### **Dr. Tax Calculateur Fiscal**

Simuler - Comparer - Conseiller

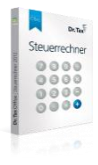

Etablissez avec un click un calcul exact, une comparaison et un classement. Des graphiques significatifs sont à votre disposition pour l'analyse et lors des explications avec votre client. Les calculs peuvent être exportés vers Excel, dans un fichier PDF ou être imprimés en forme de dossier. Ces dossiers sont gérés facilement de manière centrale dans Dr. Tax Office Suite.

#### **Dr. Tax Assistant TVA**

Remplir, imprimer et gérer

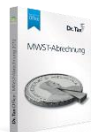

L'assistant TVA fait de l'ordre dans les décomptes trimestrielle, semestrielle et annuelle. Remplissez à l'écran les données simplement directement dans les formulaires originaux. Les champs de saisis et de calcul peuvent être modifié en cas de besoin (par exemple en cas de différence d'arrondi).

#### Dr. Tax Certificat de salaire

Etablir, imprimer et gérer

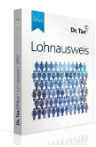

Etablissez maintenant, imprimez et gérer rapidement et simplement des certificats de salaire pour vos collaborateurs ou vos administrateurs. Des contrôles de plausibilité et des calculs garantissent que les certificats de salaires

répondent aux exigences légales.

#### SnapForm

Remplir des formulaires électroniques et les gérer centralisés par client

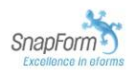

SnapForm est le programme pour établir, distribuer et traiter des formulaires électroniques. Grâce à un standard et des interfaces ouverts le produit s'intègre dans les structures informatiques existantes. Il prend en charge le cycle de vie complet des formulaires électronique et permet aux entreprise et aux administrations publique de baisser significativement de baisser les coûts. Actuellement environ 500'000 utilisateur travaillent avec ce produit.